### Aloittaminen

Kirjaudu rekisteröitymisen jälkeen varausjärjestelmään käyttäjätunnuksella ja salasanalla.

Klikkaa näytöltä Varauskalenteri –linkkiä tai ylävalikosta Varaukset –varauskalenteri

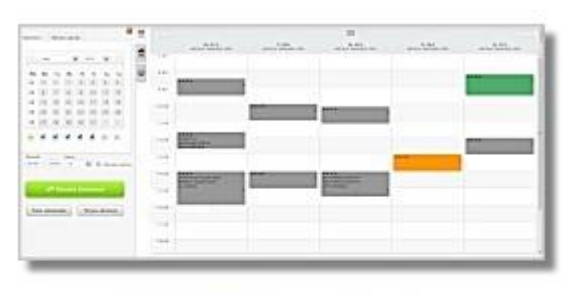

#### <u>Varauskalenteri</u>

Tarkastele ja muokkaa olemassa olevia varauksia tai tee uusia varauksia valitsemiisi resursseihin.

Vasemmasta sivupalkista löytyvät

- ajankohdan valinta (päivyrin kuva)
  - tilojen valinta (talon kuva)
- kalenterin asetukset ( hammasratas)

Lukko painikkeella sivupalkki saadaan pysymään jatkuvasti avoimena (lukko ilmestyy näkyviin, kun tiloja on valittu kalenterille). Hae tila näytölle, johon haluat tehdä varausehdotuksen, klikkaamalla tilaprofiili-kenttää ja valitsemalla listalta tila/tilat tai kirjoittamalla kenttään liikuntapaikan nimen alkua.

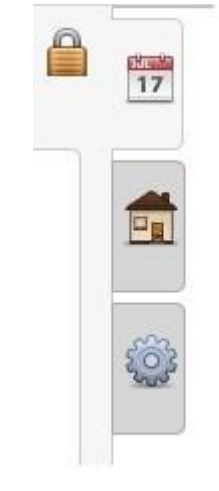

## Tilojen ja ajan haku

Näytölle avautuu kaikki tilaprofiilin kuuluvat liikuntapaikan tilat, Voit poistaa punaisesta rastista tilat joiden varaustilannetta et halua tarkastella. Päivitä kalenteri –painikkeella saadaan valitut tilat varauskalenterille.

| ilojen haku   | Valitut tilat  |  |
|---------------|----------------|--|
| Tilaprofiili  |                |  |
|               |                |  |
| -Liikuntapalv | velut-         |  |
| LIIKUNTATI    | lat ja - salit |  |
| PIENET NUR    | MIKENTÄT       |  |
| ISOT NURM     | IKENTÄT        |  |
| VÄLIKOON      | NURMIKENTÄT    |  |
| JÄÄALUEET     |                |  |
| KIVITIIHKA    | TEKONURMET     |  |

#### $\overline{\mathbf{u}}$

## Ajankohdan valinta

Ajan valinta aloitetaan painamalla liukupalkista kalenterin kuvaa.

Yhden päivän valinta kalenterille tapahtuu klikkaamalla ko. päivää kalenterilla.

#### Useamman päivän valitseminen (samalta viikolta)

Kalenterille saadaan kerralla valittua tietyltä viikolta useampi päivä ruksaamalla halutut viikonpäivät ja klikkaamalla viikkonumeroa.

#### Useamman päivän valitseminen (eri viikoilta)

Kalenterille saadaan kerralla valittua useita päiviä ruksaamalla Päivien valinta ja sen jälkeen klikkailemalla päiviä jotka halutaan kalenterille. Tätä toimintoa voidaan käyttää esim. silloin kun halutaan kalenterille näkymään esim. kaikki kuukauden tiistait. HUOM! Valitut päivät tulevat kalenterille siinä järjestyksessä kuin ne on valittu kalenterilta. Valitut päivät listautuvat Valitut päivät –välilehdelle.

Listalla olevia päiviä on mahdollista vielä poistaa punaisesta rastista. Valitut päivät saadaan kalenterille klikkaamalla vihreää Päivitä kalenteri –painiketta.

#### $\vee \wedge \wedge S \wedge$ . 17 Valitut päivät Kalenteri Huhti 2019 ٧ ¥ Ke Vk Ti То Pe La Su Ma 14 1 2 3 4 5 6 7 15 8 9 10 11 12 13 14 16 15 16 17 18 19 20 21 22 23 24 25 26 27 28 17 18 29 30 1 2 3 4 5 <

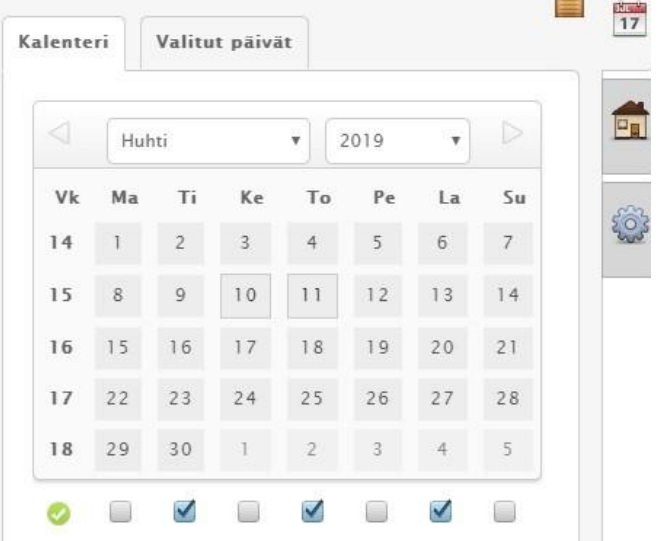

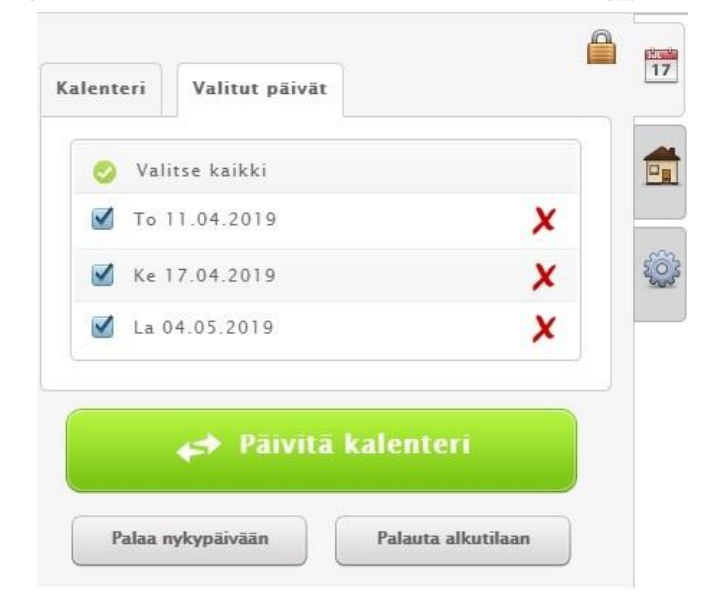

## Ajankohdan valinta

#### Kalenterilla liikkuminen

Kalenterilla voidaan siirtyä nopeasti edelliseen tai seuraavaan päivään klikkaamalla kalenterin yläosassa näkyvää yksittäistä vuolta. Edelliselle tai seuraavalle viikolle siirrytään tuplanuolta klikkaamalla.

> Päivämääriä klikkaamalla voidaan siirtyä yksittäisen päivän varauksia.

|                             |                             |                             | 14                          |                             |                             |
|-----------------------------|-----------------------------|-----------------------------|-----------------------------|-----------------------------|-----------------------------|
| Ma 1.4.2019<br>URHEILUHALLI | TI 2.4.2019<br>URHEILUHALLI | Ke 3.4.2019<br>URHEILUHALLI | To 4.4.2019<br>URHEILUHALLI | Pe 5.4.2019<br>URHEILUHALLI | La 6.4.2019<br>URHEILUHALLI |

## **Rakennuksen tiedot**

#### Valitut tilat ja rakennuksen tiedot

Jos rakennukselle on omat kotisivut, alleviivattua tekstiä klikkaamalla ohjautuu suoraan rakennuksen kotisivuille.

Jos rakennukselle ei ole omia kotisivuja, aukeutuu uuteen ikkunaan tiedot rakennuksesta ja sähköpostiosoite, jonne voi ottaa yhteyttä.

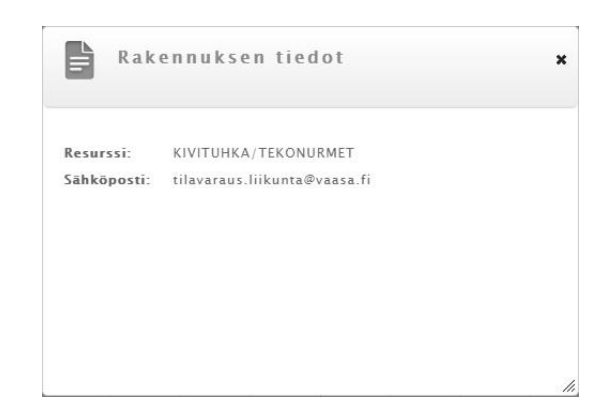

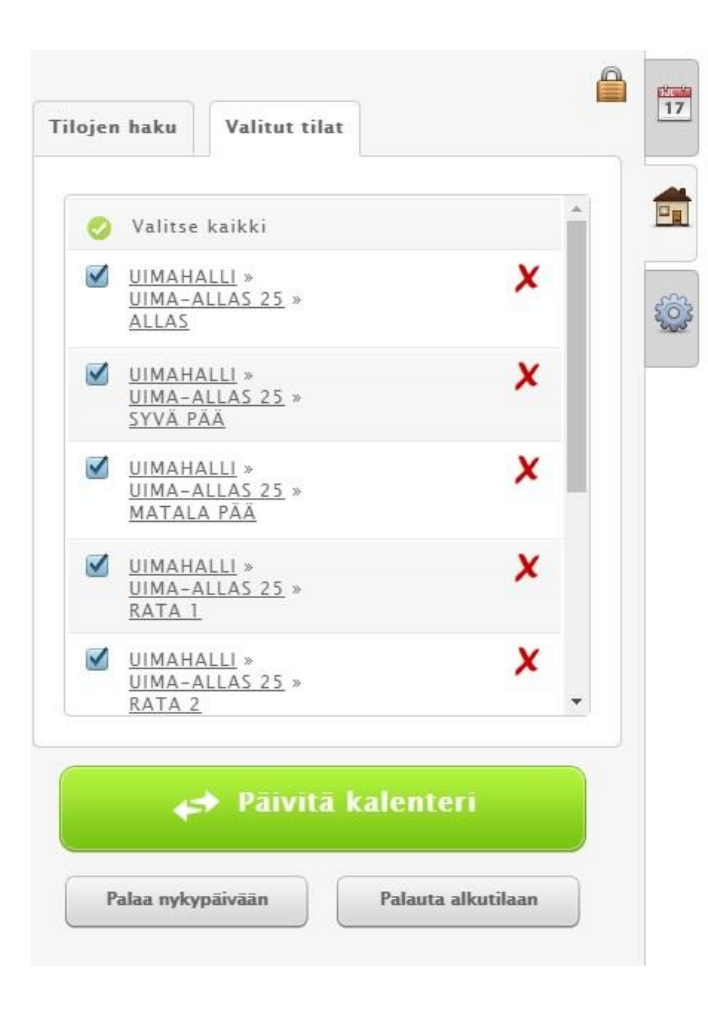

 $\mathbf{u}\mathbf{u}$ 

# **Rakennuksen tiedot**

#### Valitut tilat ja tilan tiedot

Tilan alleviivattua tekstiä klikkaamalla aukeaa uusi ikkuna, jossa on tietoja kyseisestä tilasta.

Resurssi kohdassa lukee mikä rakennus ja tila on valittuna.

Lisätiedoissa yleensä on ilmoitettuna rakennuksen osoite ja muuta informaatiota liittyen tilaan esim. pituus, leveys ja korkeus.

| Resurssi:  | UIMAHALLI - UIMA-ALLAS 25                                                                                                    |  |
|------------|----------------------------------------------------------------------------------------------------|--|
| Lisātieto: | Hietalahdenkatu 8, 65100 Vaasa. Hietalahti.<br>Viisi rataa.<br>Altaan leveys 10m, altaan pituus 25m.<br>Pinta-ala 250m2.<br>Altaan syvyys 0,9m-4,2m.<br>Vedenlämpötila n. 29C.<br>Ponnahduslaudat 1m ja 3m.<br>Hyppytorni, hyppykorkeus 3m, 5m, 7,5m. |  |

### Varaushakemusten teko

#### Varauksen kellonajan valinta

Varauksen ajankohdan voi valita kahdella tavalla:

- Klikkaamalla kalenteria aloitusajan kohdalta (määritä kellonaika myöhemmin varauslomakkeella)
- Maalaamalla hiiren vasen näppäin pohjassa haluttu aika kalenterilta. Varauksen ajan voi tällöin valita 15min tarkkuudella.

| WIMAHALLI »     X       UIMA-ALLAS 25 »     X       ALLAS     UIMAHALLI »       WIMA-ALLAS 25 »     X       SYVÄ PÄÄ     X |
|----------------------------------------------------------------------------------------------------|
| VIMAHALLI »<br><u>UIMA-ALLAS 25</u> »<br><u>SYVÄ PÄÄ</u>                                                                   |
|                                                                                                    |
| UIMAHALLI » X<br>UIMA-ALLAS 25 »<br>MATALA PÄÄ                                                                             |
| UIMAHALLI » X<br>UIMA-ALLAS 25 »<br>RATA 1                                                                                 |
| UIMAHALLI »<br>UIMA-ALLAS 25 »<br>RATA 2                                                                                   |

|            | Ma 8.4.2019<br>KERHOHUONE |  |
|------------|---------------------------|--|
| 6:00-7:00  |                           |  |
| 7:00-8:00  | 07:00-08:00               |  |
| 8:00-9:00  |                           |  |
| 9:00-10:00 |                           |  |

#### Liikuntapalvelut Hietalahdenkatu 8

65100 Vaasa etunimi.sukunimi@vaasa.fi

Internet-asiakkaan tehdessä varaushakemusta, tulee varaajan ja maksajan tiedot suoraan Internet-asiakkaan tiedoista jotka hän on antanut rekisteröitymisen yhteydessä.

Täytä varaushakemukseen varauksen tiedot.

| arausnakemuksen tiedo | Lisätiedot | Oheisvarattavat |                |   |
|-----------------------|------------|-----------------|----------------|---|
| istieto *             |            |                 |                |   |
| IIORIT/US             |            |                 |                |   |
| AHALLI - UIMA-ALLAS 2 | 5 - ALLAS  |                 |                |   |
| nkohta * Aikau        | ali *      |                 | Toistuu *      |   |
| :00 - 09:00 To        | 30.01.2020 | - To 30.01.2020 | Vain kerran    |   |
| okittelu              |            |                 | Vall Kerlan    |   |
| USTAVA VARAUS         |            |                 |                |   |
| otalle 18v Poja       | t alle 18v | Naiset yli 18v  | Miehet yli 18v |   |
| 4                     |            | 6               | 0              | ] |
|                       |            |                 |                | e |
| Luotu                 | Ti         | lauksen tiedot  |                |   |
|                       |            | kpl varauksia   |                |   |
|                       |            |                 |                |   |

#### Varaustietokenttä

Jos seura hakee vakiovaraus vuoroa (esim. aikaväli on 1.1.-31.5. ja toistuvuus on joka viikko), varaustieto kohtaan tulee kirjoittaa ryhmän nimi, jonka vuorosta on kyse sekä seuran virallinen lyhenne (esim. A-JUNIORIT / US).

Yksittäisvarauksia tehdessä varaustietokenttään kirjoitetaan ryhmän nimi, jonka vuorosta on kyse sekä seuran virallinen lyhenne (esim. A-JUNIORIT / US).

Tämä tieto näkyy varauksen hyväksymisen jälkeen kaikille varauskalenterin selaajille internetissä.

| Lisää tämän jälkeen <b>varauksen kellonaika ja päivä.</b> | Luo hakemus | Sulje |     |
|-----------------------------------------------------------|-------------|-------|-----|
|                                                           |             |       | 11. |

Liikuntapalvelut Hietalahdenkatu 8 65100 Vaasa etunimi.sukunimi@vaasa.fi

 $\mathbf{u}\mathbf{u}$ 

#### $\vee \wedge \wedge S \wedge$ .

Luokittelu on automaattisesti ALUSTAVA VARAUS, sen voi muuttaa painamalla punaista ruksia ja valita listalta klikkaamalla tyhjää kenttää Luokittelu-tekstin alapuolella ja valitsemalla avautuneesta valikosta varausta parhaiten kuvaava luokittelu. Valittu luokittelu kuvaa vuoron käyttöä ja on perusteena mm. maksuttomuudelle alle 18 vuotiaiden vuoroissa.

**Tytöt alle 18v** –kenttään syötetään alle 18-vuotiaiden tyttöjen ryhmän koko. **Pojat alle 18v** –kenttään syötetään alle 18-vuotiaiden poikien ryhmän koko. **Naiset yli 18v** – kenttään syötetään yli 18-vuotiaiden naisten ryhmän koko. **Miehet yli 18v** – kenttään syötetään yli 18-vuotiaiden miesten ryhmän koko.

Jos yllämainitussa ryhmässä ei ole osallistujia, laitetaan kenttään numero 0.

Varauksen lisätieto – kenttään voi kirjoittaa lisätietoa varaushakemuksen käsittelijälle, mm. sarjataso/seuran koko tulisi mainita hakemusta tehdessä.

| THE FALL AND AND AND AND AND AND AND AND AND AND | Lisätiedot Oheisvarattavat                        |  |
|--------------------------------------------------|---------------------------------------------------|--|
|                                                  |                                                   |  |
| arauksen lisätieto (sarjataso/s                  | euran koko) *                                     |  |
| EDUSTUS/300                                      |                                                   |  |
|                                                  |                                                   |  |
|                                                  |                                                   |  |
|                                                  |                                                   |  |
|                                                  |                                                   |  |
|                                                  |                                                   |  |
|                                                  |                                                   |  |
|                                                  |                                                   |  |
| Luotu                                            | Tilauksen tiedot                                  |  |
| Luotu                                            | Tilauksen tiedot<br>• kpl varauksia               |  |
|                                                  |                                                   |  |
| Luotu                                            | <b>Tilauksen tiedot</b><br>• kpl varauksia<br>• - |  |

| Varaukset   | Oma    |
|-------------|--------|
| Varauskaler | nteri  |
| Vapaan ajar | 1 haku |
| Varaushake  | mukset |
| 0           |        |

Vapaan alan haku

## Varaukset – Vapaan ajan haku

Varaukset kohdassa pääset kohtaan vapaan ajan haku.

0

Jos tarvitset pidemmälle aikavälille samalle ryhmälle samana kellonaikana harjoituskertoja, tämä on kätevä työkalu siihen.

|                                      | Kellonaikaväli |       | Jakso |
|--------------------------------------|----------------|-------|-------|
| Ma 05.08.2019 = To 28.05.2020        | 13:30 -        | 15:00 | 01:30 |
| iikonpäivät                          | Henkilömäärävä | li    |       |
| 🕽 ma 🗹 ti 📃 ke 🗹 to 📃 pe 🗹 la 📃 su 📃 | 0 -            | 0     |       |
| Tilan nimi                           |                |       |       |
| Tilan nimi                           |                |       |       |
| UIMAHALLI » UIMA » ALLAS 50          |                |       | ×     |
|                                      |                |       | ×     |
| UIMAHALLI » UIMA » ALLAS 50          |                |       |       |
| UIMAHALLI » UIMA » ALLAS 50          |                |       |       |
| t UIMAHALLI » UIMA » ALLAS 50        |                |       |       |
| UIMAHALLI » UIMA » ALLAS 50          |                |       |       |
| t UIMAHALLI » UIMA » ALLAS 50        |                |       |       |

Päivämääräväliksi voit valita koko kauden esim. 5.8.2019-28.5.2020.

Kellonajanväliksi voit valita esim. klo 13.30-15, jos ryhmän harjoitusvuoro on tuona aikavälillä.

Jakso tarkoittaa, että kuinka kauan ryhmän harjoitusvuoro kestää. Jos se kestää 1h ja 30min, sitten jakso merkitään 01:30.

Jos samalle ryhmälle on tarkoitus hakea maanantaille, keskiviikolle ja perjantaille samalle kellonaikavälille harjoitusvuoroa, silloin voi ruksia ma, ke ja pe.

Valinta "Hae kaikista valituista resursseista yhteistä vapaata aikaa" tarkoittaa, että jos haluat tarkentaa tietylle ryhmälle tiettyä tilan osaa, jossa ryhmän on tarkoitus pitää vuoronsa, niin voit pitää valinnan päällä.

Liikuntapalvelut Hietalahdenkatu 8 65100 Vaasa etunimi.sukunimi@vaasa.fi

uu

Valitut resurssit vieressä on harmaa laatikko, jossa on kolme pientä mustaa pistettä, sieltä pääset valitsemaan tilaprofiilista Varaushakemukset ja Sähköisesti varattavat tilat ja sieltä valitsemaan ryhmälle oikean tilan esim. Uimaallas 50, rata 5A ja rata 6A.

| aush | il Kakennus Iila Iyyppi Valitut tilat (0)<br>akemukset-<br>sti varattavat tilat |                            |     |               |     |
|------|---------------------------------------------------------------------------------|----------------------------|-----|---------------|-----|
| 0    | Tila                                                                            | Rakennus                   | Alu | e Koodi       | Lkm |
|      | TEERINIEMI PAINISALI                                                            | TEERINIEMEN KAMPPAILUSALIT |     |               | 0   |
|      | URHEILUHALLI VOIMAILUSALI                                                       | URHEILUHALLI               |     |               | 0   |
|      | TELINEVOIMISTELUSALI SILVERIA                                                   | OMAT TILAT                 |     |               | 0   |
|      | KERHOHUONE                                                                      | UIMAHALLI                  |     |               | 0   |
|      | OPETUSALLAS                                                                     | UIMAHALLI                  |     |               | 0   |
|      | UIMA-ALLAS 25 - RATA 1                                                          | UIMAHALLI                  |     | RATA 1        | 0   |
|      | UIMA-ALLAS 25 - RATA 2                                                          | UIMAHALLI                  |     | RATA 2        | 0   |
|      | UIMA-ALLAS 25 - RATA 3                                                          | UIMAHALLI                  |     | RATA 3        | 0   |
| 0    | UIMA-ALLAS 25 - RATA 4                                                          | UIMAHALLI                  |     | RATA 4        | 0   |
| 0    | UIMA-ALLAS 25 - RATA 5                                                          | UIMAHALLI                  |     | RATA 5        | 0   |
| 1    | UIMA-ALLAS 25 - SYVÄ PÄÄ                                                        | UIMAHALLI                  |     | SYVÄ PÄÄ      | 0   |
| 0    | UIMA-ALLAS 25 - MATALA PÄÄ                                                      | UIMAHALLI                  |     | MATALA<br>PÄÄ | 0   |
|      | UIMA-ALLAS 25 - ALLAS                                                           | UIMAHALLI                  |     | ALLAS         | 0   |
|      | UIMA-ALLAS 50 - ALLAS                                                           | UIMAHALLI                  |     | ALLAS         | 0   |
|      | UIMA-ALLAS 50 - RATA 1A                                                         | UIMAHALLI                  |     | RATA 1A       | 0   |
|      | UIMA-ALLAS 50 - RATA 18                                                         | UIMAHALLI                  |     | RATA 18       | 0   |
|      | UIMA-ALLAS 50 - RATA 2A                                                         | UIMAHALLI                  |     | RATA 2A       | 0   |
|      | UIMA-ALLAS 50 - RATA 28                                                         | UIMAHALLI                  |     | RATA 2B       | 0   |

Ruksita väkänen vasempaan laatikkoon, jotka haluat valita ja paina Valitse.

| ш. | VIMA-ALLAS SV - NATA SA    | OTHER DECK | INTE JA V              |
|----|----------------------------|------------|------------------------|
|    | UIMA-ALLAS 50 - RATA 3B    | UIMAHALLI  | RATA 3B 0              |
|    | UIMA-ALLAS 50 - RATA 4A    | UIMAHALLI  | RATA 4A 0              |
|    | UIMA-ALLAS 50 - RATA 4B    | UIMAHALLI  | RATA 48 0              |
| 1  | UIMA-ALLAS 50 - RATA 5A    | UIMAHALLI  | RATA 5A 0              |
| 8  | UIMA-ALLAS 50 - RATA 5B    | UIMAHALLI  | RATA 5B 0              |
| 1  | UIMA-ALLAS 50 - RATA 6A    | UIMAHALLI  | RATA 6A 0              |
| 1  | UIMA-ALLAS 50 - RATA 7A    | UIMAHALLI  | RATA 7A 0              |
| 1  | UIMA-ALLAS 50 - RATA 7B    | UIMAHALLI  | RATA 7B 0              |
| l. | UIMA-ALLAS 50 - RATA 8A    | UIMAHALLI  | RATA 8A 0              |
|    | UIMA-ALLAS 50 - RATA 88    | UIMAHALLI  | RATA 88 0              |
|    | UIMA-ALLAS 50 - RATA 68    | UIMAHALLI  | RATA 6B 0              |
| I) | UIMA-ALLAS 50 - SYVÄ PÄÄ   | UIMAHALLI  | SYVÄ PÄÄ 0             |
| 1  | UIMA-ALLAS 50 - MATALA PÄÄ | UIMAHALLI  | MATALA<br>PÄÄ 0        |
|    |                            |            |                        |
|    |                            |            | Valitse Tyhjennä Sulje |

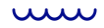

Nyt voit vielä tarkistaa päivämäärävälin, kellonaikavälin, jakson, viikonpäivät ja valitut resurssit. Sitten Hae.

1

#### Vapaan ajan haku

| äivämääräväli                                                                        | Kellonaikaväli |       | Jakso    |  |
|--------------------------------------------------------------------------------------|----------------|-------|----------|--|
| Ma 05.08.2019 📅 - To 28.05.2020 🗰                                                    | 13:30 -        | 15:00 | 01:30    |  |
| 'iikonpäivät                                                                         | Henkilömäärävä | li    |          |  |
| 🤌 ma 🗹 ti 📃 ke 🗹 to 📃 pe 🗹 la 📃 su 📃                                                 | 0 -            | 0     |          |  |
| alitut resurssit 🛄 Tilan nimi                                                        |                |       |          |  |
| 'alitut resurssit                                                                    |                |       |          |  |
|                                                                                      |                |       | Y        |  |
| UIMANALLI » UIMA » ALLAS 50                                                          |                |       | <u>^</u> |  |
| UIMAHALLI » UIMA » ALLAS 50                                                          |                |       | x        |  |
| UIMAHALLI » UIMA » ALLAS 50                                                          |                |       | x        |  |
| UIMAHALLI » UIMA » ALLAS 50                                                          |                |       | ×        |  |
| <ul> <li>UIMAHALLI » UIMA » ALLAS 50</li> <li>UIMAHALLI » UIMA » ALLAS 50</li> </ul> |                |       | x        |  |
| <ul> <li>UIMAHALLI » UIMA » ALLAS 50</li> <li>UIMAHALLI » UIMA » ALLAS 50</li> </ul> |                |       | ×        |  |
| <ul> <li>UIMAHALLI » UIMA » ALLAS 50</li> <li>UIMAHALLI » UIMA » ALLAS 50</li> </ul> |                |       | ×        |  |

Sait todennäköisesti liudan ehdotuksia. Kaikkia vaihtoehtoja ei tarvitse vasemmasta reunasta ruksita, riitää kun valitset tietyt päivämäärät, esim. maanantai 5.8.2019, keskiviikko 7.8.2019 ja perjantai 9.8.2019. Varaushakemuksella pääset muokkaamaan varaushakemuksen aikaväliä, nyt ei tarvitse ruksia kaikkia päivämääriä, jolloin ryhmällä on tarkoitus olla harjoitusvuoro. Paina Varaa.

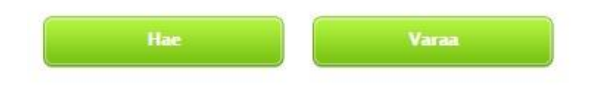

| 0 | Päivämäärä | Kellonaikaväli | Resurssi |
|---|------------|----------------|----------|
|   | 05.08.2019 | 13:30 - 15:00  |          |
|   | 07.08.2019 | 13:30 - 15:00  |          |
|   | 09.08.2019 | 13:30 - 15:00  |          |
|   | 12.08.2019 | 13:30 - 15:00  |          |
|   | 14.08.2019 | 13:30 - 15:00  |          |

#### $\overline{}$

| Varaushakemuksen   | tiedot Lisätiedot | Oheisvarattavat |              | 1     |
|--------------------|-------------------|-----------------|--------------|-------|
| araustieto *       |                   |                 |              |       |
| -JUNIORIT/US       |                   |                 |              |       |
| UIMAHALLI - UIMA-A | LLAS 50 - RATA 5A |                 |              |       |
| Ajankohta *        | Aikaväli *        |                 | Toistuu *    |       |
| 13:30 - 15:00      | Ma 05.08.2019     | - To 28.05.2020 | Joka viikko  |       |
| UIMAHALLI – UIMA-A | LLAS 50 - RATA 6A |                 |              |       |
| Ajankohta *        | Aikaväli *        |                 | Toistuu *    |       |
| 13:30 - 15:00      | Pe 09.08.2019     | - To 28.05.2020 | Joka viikko  | 🗸 🗶 🎬 |
| UIMAHALLI - UIMA-A | LLAS 50 - RATA 5A |                 | Conservation |       |
| A:                 |                   |                 | TING         |       |
| 13:30 - 15:00      | Pe 09.08.2019     | - To 28.05.2020 |              | · × 🖾 |
|                    |                   |                 |              |       |
| UIMAHALLI - UIMA-A | LLAS 50 - RATA 6A |                 |              |       |
| Ajankohta *        | Aikaväli *        | -               | Toistuu *    |       |
| 13:30 - 15:00      | Ke 07.08.2019     | - To 28.05.2020 | Joka viikko  | • * 🖬 |
| UIMAHALLI – UIMA-A | LLAS 50 - RATA 5A |                 |              |       |
| Ajankohta *        | Aikaväli *        |                 | Toistuu *    |       |
| 13:30 - 15:00      | Ke 07.08.2019     | - To 28.05.2020 | Joka viikko  | • X   |
| UIMAHALLI - UIMA-A | LLAS 50 - RATA 6A |                 | 5            |       |
| Aiankohta *        | Aikaväli *        |                 | Toistuu *    |       |
|                    |                   |                 |              |       |

Jos seura hakee vakiovaraus vuoroa (esim. aikaväli on 1.1.-31.5. ja toistuvuus on joka viikko), varaustieto kohtaan tulee kirjoittaa ryhmän nimi isolla, jonka vuorosta on kyse sekä seuran virallinen lyhenne (esim. A-JUNIORIT / US).

Yksittäisvarauksia tehdessä varaustietokenttään kirjoitetaan ryhmän nimi isolla, jonka vuorosta on kyse sekä seuran virallinen lyhenne (esim. A-JUNIORIT / US).

Tämä tieto näkyy varauksen hyväksymisen jälkeen kaikille varauskalenterin selaajille internetissä.

Liikuntapalvelut Hietalahdenkatu 8 65100 Vaasa etunimi.sukunimi@vaasa.fi

 $\mathbf{u}\mathbf{u}$ 

Lisää tämän jälkeen varauksen kellonaika ja päivä.

Luokittelu on automaattisesti ALUSTAVA VARAUS, sen voi muuttaa painamalla punaista ruksia ja valita listalta klikkaamalla tyhjää kenttää Luokittelu-tekstin alapuolella ja valitsemalla avautuneesta valikosta varausta parhaiten kuvaava luokittelu. Valittu luokittelu kuvaa vuoron käyttöä ja on perusteena mm. maksuttomuudelle alle 18 vuotiaiden vuoroissa.

**Tytöt alle 18v** –kenttään syötetään alle 18-vuotiaiden tyttöjen ryhmän koko. **Pojat alle 18v** –kenttään syötetään alle 18-vuotiaiden poikien ryhmän koko. **Naiset yli 18v** – kenttään syötetään yli 18-vuotiaiden naisten ryhmän koko. **Miehet yli 18v** – kenttään syötetään yli 18-vuotiaiden miesten ryhmän koko.

Jos yllämainitussa ryhmässä ei ole osallistujia, laitetaan kenttään numero 0.

Varauksen lisätieto – kenttään voi kirjoittaa lisätietoa varaushakemuksen käsittelijälle, mm. sarjataso/seuran koko tulisi mainita hakemusta tehdessä.

Luo hakemus.

 $\overline{\mathbf{u}}$ 

TIMMI

Varauskalenteri

Vapaan ajan haku

Varaushakemukset

Oma asiointi

Varaukset

Perustiedot

### Oma asiointi

Oma asioinnissa voit hakea, tarkastella, muokata ja poistaa omia varaushakemuksia sekä tarkastella omia varauksia.

Hakemuksia ja varauksia voidaan hakea myös rakennuksen ja tilan/tilanosan mukaan. Hakemisen jälkeen sivulle listataan hakemukset ja varaukset sen mukaan löytyykö niitä annetuin hakukriteerein.

Odottavien hakemusten listalla jokaisen rivin oikean reunan Toiminnot –sarakkeessa on kynäikoni, josta aukeaa hakemuslomake, jossa hakemuksen tietoja voi käsitellä normaalisti.

> Roskakori ikonista hakemuksen voi poistaa.

| ma asiointi                                          |           |                     |         | 0 |
|------------------------------------------------------|-----------|---------------------|---------|---|
| Päivämääräväli<br>Su 05.05.2019 🚟 - Pe 3<br>Rakennus | 1.05.2019 | Tilanosa            |         |   |
| UIMAHALLI                                            | S 🗶       | UIMA-ALLAS 25 ALLAS | S X (2) |   |

C

Odottavat varaushakemukset

| Pv | Klo           | Aikaväli                   | Varaustieto        | Maksaja      | Tila                                 | Tilausnumero | Toiminnot |
|----|---------------|----------------------------|--------------------|--------------|--------------------------------------|--------------|-----------|
| ma | 09:00 - 10:00 | 28.10.2019<br>- 25.11.2019 | A-JUNIORIT /<br>US | URHEILUSEURA | UIMAHALLI - UIMA-ALLAS 25<br>- ALLAS | 370919       | D 🗍       |

Listat voidaan järjestää sarakeotsikoita klikkaamalla.

 $\overline{\mathbf{u}}$ 

### **Oma asiointi – hakemusten poistaminen**

#### Varaushakemusten poistaminen

Oma asioinnissa on mahdollista perua omia aikaisemmin tehtyjä varaushakemuksia. Hakemuksen poistaminen tapahtuu hakemustietojen perässä olevaa roskakoria klikkaamalla. Hakemukset ovat Internet –asiakkaan muokattavina niin pitkään, kunnes operatiivinen käyttäjä on käsitellyt ne.

| ma asiointi                                     |                     |     | i |
|-------------------------------------------------|---------------------|-----|---|
| Päivämääräväli<br>Su 05.05.2019 = Pe 31.05.2019 | Tilanosa            |     |   |
| UIMAHALLI                                       | UIMA-ALLAS 25 ALLAS | S X |   |

#### Odottavat varaushakemukset

| Pv | KIo           | Aikaväli                   | Varaustieto        | Maksaja      | Tila                                 | Tilausnumero | Toiminnot |
|----|---------------|----------------------------|--------------------|--------------|--------------------------------------|--------------|-----------|
| ma | 09:00 - 10:00 | 28.10.2019<br>- 25.11.2019 | A-JUNIORIT /<br>US | URHEILUSEURA | UIMAHALLI – UIMA-ALLAS 25<br>– ALLAS | 370919       | D 🗊       |

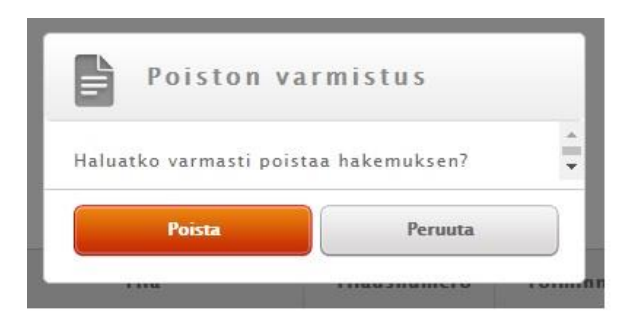

 $\overline{\mathbf{u}}$ 

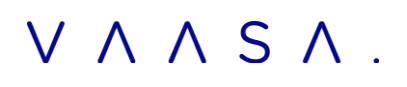

#### Uimahallin allasvuorojen hakijat:

Alla olevassa listassa merkintä A ratanumeron perässä tarkoittaa 25 metrin mittaista syvän pään rataa, merkintä B taas 25 metrin mittaista rataa matalassa päässä sekä merkintä AB 50 metrin mittaista rataa.

Kun varaat esimerkiksi koko pitkää 50m rataa radalta 4, tulee varata rata 4A sekä 4B.

|         | 1AB           | 2AB           | 3AB           | 4AB           | 5A            | 6A                         | 7A         | 8A         |        |
|---------|---------------|---------------|---------------|---------------|---------------|----------------------------|------------|------------|--------|
|         | Pitkä<br>rata | Pitkä<br>rata | Pitkä<br>rata | Pitkä<br>rata | Lyhyt<br>rata | <mark>Lyhyt</mark><br>rata | Vesijuoksu | Vesijuoksu |        |
| Katsomo |               |               |               |               | 58            | 6B                         | 7B         | 88         | lkkuna |
|         |               |               |               |               |               | Vesijumppa                 | l-alue     |            |        |
|         |               |               |               |               |               |                            |            |            |        |

Pesuhuoneet

 $\overline{\mathbf{u}}$